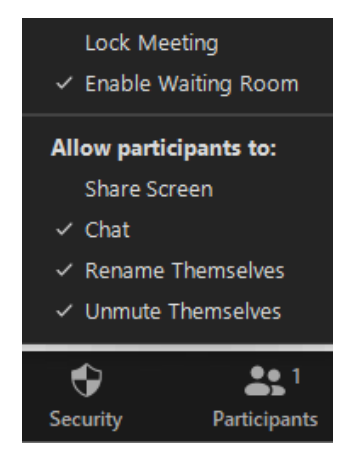

### Security ayarları:

**Lock meeting:** toplantı kilitleme. Bu özelliği kullandığınızda, toplantı artık katılımcı kabul etmeyecektir.

\*\*\*Enable waiting room: Öğrenciler bekleme odasına alınırlar ve öğretmen tarafından izin verilmesi beklendiği uyarısıyla karşılaşırlar. Her öğrenci için "Admit" diyerek derse alabilir ve"Remove" diyerek reddedebilirsiniz

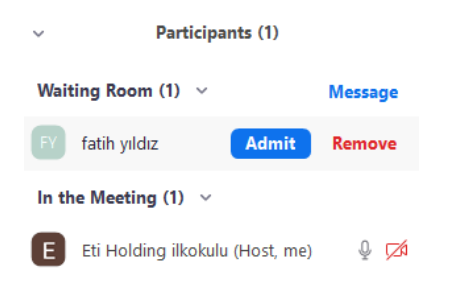

# \*\*\*\*Reddettiğiniz her öğrenci öğretmen dersi sonlandırmadan tekrar bağlanamaz.

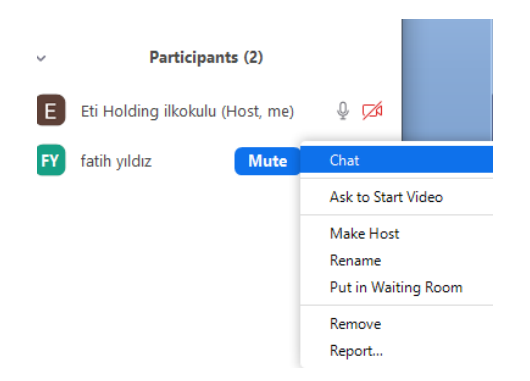

# Öğrencinin üzerine gelip more tıklandığında:

Chat: öğrenci ile mesajlaşma

Ask to Start video: video açma isteği gönder

Make host: Öğrenciyi öğretmen yap.

Rename: öğrenci ismi

Put in Waiting Room: bekleme odasına at

Remove: dersten çıkar

# Report: görüntü bildirme

# Allow participants to:

"Share Screen" :öğrencilere ekran paylaşımı izni verir, tiki kaldırırsanız katılımcıların ekran paylaşımı yapmalarını engellersiniz.

**"Chat"** :öğrenciler chat kullanabilir, tiki kaldırırsanız chat kullanamazlar.

"Rename Themselves": öğrenciler toplantıda isimlerini değiştirebilir, tik kaldırıldığında isim değişikliği yapamazlar.

"Unmute themselves": öğrencilerin kendi seslerini açmalarına izin ver.

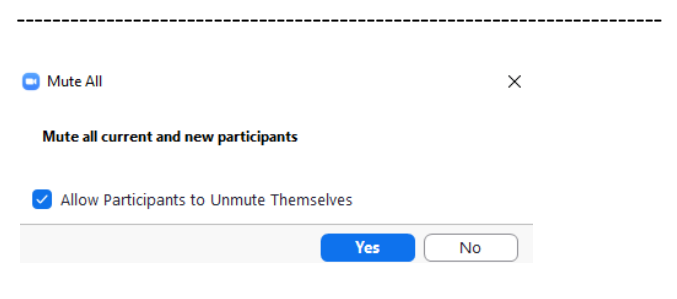

Participant----Mute All :seçildiğinde, "Allow Participants to Unmute Themselves" seçeneğini işaretlediğinizde, öğrenciler kendi kapalı mikrofonlarını açabilirler. Bu seçeneği işaretlemeden seslerini kıstığınızda, tekrar "Unmute All" seçeneğini tıklamadan katılımcılar kendi seslerini açamazlar.

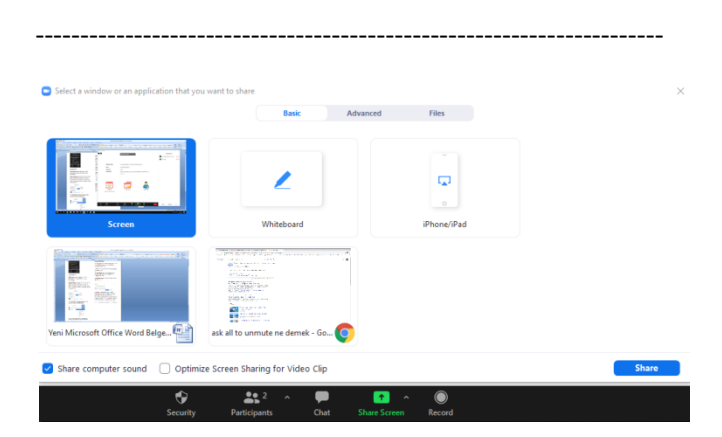

Ekran paylaşımı ayarları:

Share computer sound: Bilgisayarın sesini de paylaş.

Sırası ile:

Ekran paylaş, Çizilebilir beyaz ekran, telefon bağla,

açık olan word belgesi,açık olan tarayıcı.

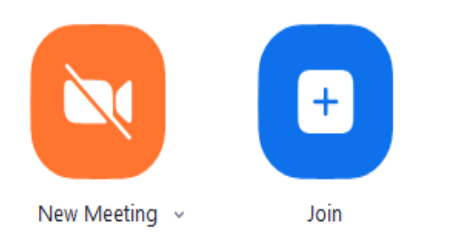

Eğer eba dan derse bağlanmakta sıkıntı yaşarsanız:

Önce dersi sonladırıp new meeting diyerek dersi tekrar başlatın.

Eğer bu da olmaz ise:

Join diyerek kendi hesabınızın id ve şifresini girerek bağlanmayı deneyin.

# Bunların hiç biri olmaz ise sorun sizden kaynaklanmıyordur.

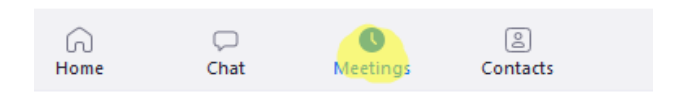

# My Personal Meeting ID (PMI)

927 287 9009

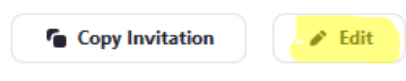

Zoom - Personal Meeting ID

# Personal Meeting ID Settings

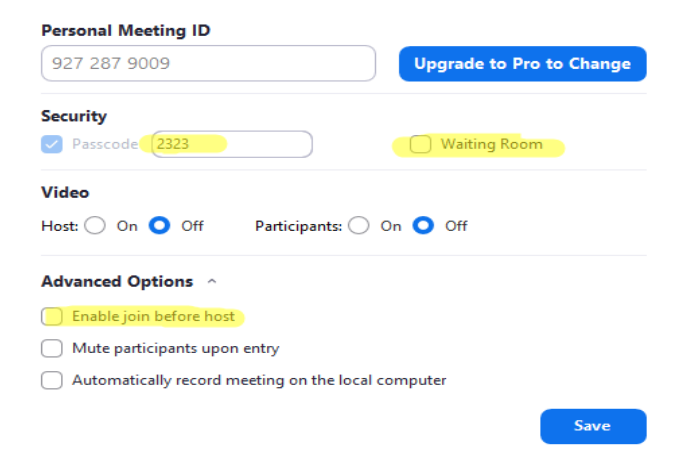

Eba kullanıldığı için Meeting ayarlarınızda

\*\* enable waiting room ve enable before host kapalı olmalı.

#### Sabit link kullanan arkadaşlar için:

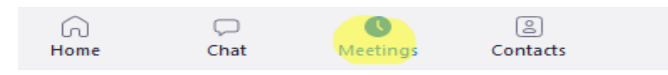

# My Personal Meeting ID (PMI)

927 287 9009

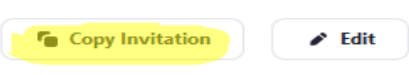

Show Meeting Invitation

Sabit linkiniz ve şifrenizi :meeting menüsünden -copy invitation diyerek bir not defterine kaydedip ebaya kopyala yapıştır yapabilirsiniz.

Eti Holding ilkokulu is inviting you to a scheduled Zoom meeting.

Topic: Eti Holding ilkokulu's Personal Meeting Room

Join Zoom Meeting https://us05web.zoom.us/j/9272879009?pwd=MVY4Um1UczdHZ1VmeHBXcUJNQTg1dz09

Meeting ID: 927 287 9009 Passcode: 2323

| Canlı Ders Başlığı *                                         |               | Sinif*                              |                  | Canlı Ders Tarihi *                |              | Ders Saat Aralığı * |  |
|--------------------------------------------------------------|---------------|-------------------------------------|------------------|------------------------------------|--------------|---------------------|--|
|                                                              |               | Ana Sinifi                          | v                | 27.11.2020                         |              | Seçiniz 🗸           |  |
| lçıklama                                                     |               |                                     |                  |                                    |              |                     |  |
|                                                              |               |                                     |                  |                                    |              |                     |  |
|                                                              |               |                                     |                  |                                    |              |                     |  |
| Uygulama*                                                    | Ders Linki*   |                                     |                  |                                    | Ders Şifresi |                     |  |
| Uygulama*<br>Zoom                                            | Ders Linki*   | 05web.zoom.us/j/92728790097pwd+     | MVY4Um1UczdHZ1Vr | neHBXcUJNQTg1dz09                  | Ders Şifresi |                     |  |
| Uygulama*<br>Zoom                                            | V Ders Linki* | 05web.zoom.usij/92728798097pwd+     | MVY4Um1UczdHZ1Vr | neHBKcUJINQTg1d <mark>c19</mark>   | Ders Şifresi |                     |  |
| Uygulama*<br>Zoom<br>Canlı Dersin Konusu ve Öğrenc           | Ders Linkt    | •<br>05web.zoom.ubij92728790097pwd+ | MVY4Um1UczdHZ1Vr | neHBXcUJNQTgtd <mark>uli9</mark> ) | Ders Şifresi |                     |  |
| Uygulama*<br>Zoom<br>Canlı Dersin Konusu ve Öğrenc<br>Ders * | Ders Link*    | ,<br>05web.zoom.uoj/92728790097pwd+ | M/Y4Um1UcsH21Yr  | ee+BicUNQTg1da9                    | Ders Şifresi |                     |  |

\*\*\*Zoom üzerinden her gün için program oluşturmaya gerek yok,ders saatiniz geldiğinde ebadan yada zoom dan görüşmeyi başlatmanız yeterlidir.\*\*\*\*

Ebaya ders tanımlarken saat gelmemesi:

Önce farklı sınıf-farklı tarih seçildiğinde saat gelir sonra sınıfınızı ve tarihinizi düzeltirsiniz.

Ebaya ders tanınmlarken ünite gelmemesi:

Farklı sınıf ve tarih seçilip öğrenciler listelendikten sonra doğru olan sınıf tarih ve saati girmek gerekir.

| Cani Ders Tarths * Ders Sard Arabbe *<br>Ana Sint v Statt 2000   Apktama  Apktama  Ders Linis* Ders Sintex * Ders Sintex *   Ders Sintex *   Ders Sintex *   Cano Dersin Koncus ve Ogened Segient  Cano Dersin   Cano Dersin   Cano | Cank Ders Bilgileri                   |                       |                       |   |                                   |              |                                        |  |  |  |
|----------------------------------------------------------------------------------------------------|---------------------------------------|-----------------------|-----------------------|---|-----------------------------------|--------------|----------------------------------------|--|--|--|
| Aplana Ugulana* Ders Unix* Ders Streni Zoom Ugulana* Ders Streni Ders Streni Conto Dersin Konusu ve Ogrand Stejini Ders * Onixe Conto Dersin V Syber Grup * Spier Grup * Spier Grup *                                                                                                    | Canlı Ders Başlığı *                  |                       | Sinif *<br>Ana Sinifi | ~ | Canlı Ders Tarihi *<br>24.11.2020 |              | Ders Saat Aralığı *<br>14:30 - 15:00 💙 |  |  |  |
| Uggdana* Ders Links* Ders §fresi<br>Zoom ♥ Orient Konsus ve Ogrend Segint<br>Ders * Onite<br>Okul Oresi ♥ Tom Oniteer ♥<br>Septer ♥  Cotanect traiting *                                                                                                    | Açıklama                              |                       |                       |   |                                   |              |                                        |  |  |  |
| Canh Denin Konsou ve Ogrend Seçini<br>Ders * Onite<br>Okul Öncesi •) Tom Dinkter •<br>SyberGrup *<br>Espina •                                                                                                    | Uygulama*<br>Zoom V                   | Ders Linki*           |                       |   |                                   | Ders Şifresi |                                        |  |  |  |
| Ders* Unite Dial Oncesi                                                                                                    | Canlı Dersin Konusu ve Öğrenci Seçimi |                       |                       |   |                                   |              |                                        |  |  |  |
|                                                                                                    | Ders *                                | Ünite<br>Tüm Üniteler |                       | ~ |                                   |              | ÖĞRENCILERI LİSTELE                    |  |  |  |

#### Ekran paylaşımı:

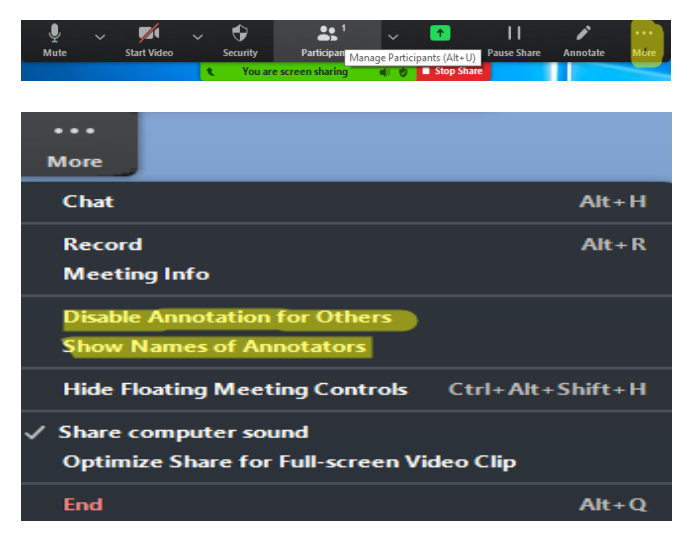

# **Disabale annotation for Others:**

Öğrenci ekranı çizemez.

# Show Names of Annatators:

Ekranı çizen öğrenci ismi görünür.

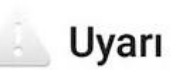

Şu an giriş yapmakta olduğunuz link EBA kullanımı harici bir dış linktir. Bu erişim sırasında 8GB ücretsiz erişim kapsamından çıkmakta olup operatörünüzün sunduğu mevcut tarifeniz geçerli olacaktır.

### IPTAL DEVAM

\*Hata değildir.Oparetörlerin verdiği ücretsiz internet hakkının canlı ders de geçerli olmadığının uyarısıdır.Devam edilirse mevcut internet tarifenizden kullanılacaktır.

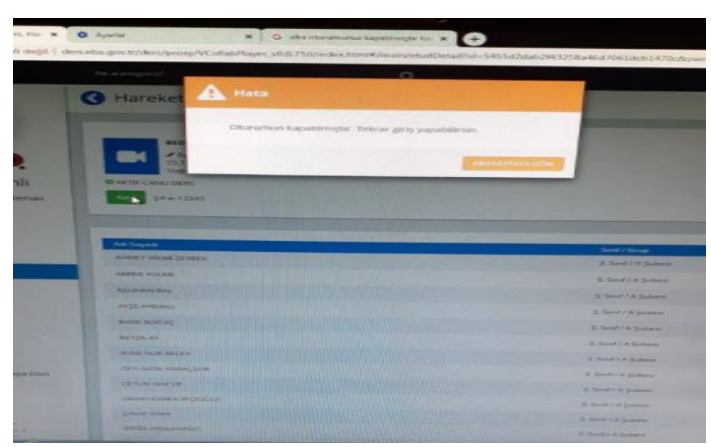

Oturumunuz kapatılmıştır uyarısı:

Canlı derse bağlanmaya çalıştığınız cihazın tarih saatini güncelleyin.

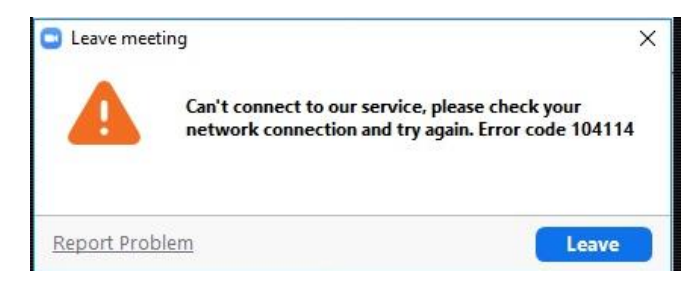

### Güvenlik duvarı ve antivirüs devre dışı bırakılmalı.

Eğer olmaz ise

Cep telefonundan bağlananlar;

müşteri hizmetlerine bildirsinler.

### Bilgisayardan bağlananlar;

Sabit ip kullanılmalı ve DNS 8.8.8.8-8.8.4.4 yapılmalı.

# Ebanın ders saatini 1 saat ileri atması:

\*\*Tarih-saatten gün ışığından yararlanma seçeneği pasif olmalı ve saat dilimi +3 olan he rhangi bir dilim seçilmeli(İstanbul-bağdat,Kuveyt gibi) ve internet saati güncellenmeli.